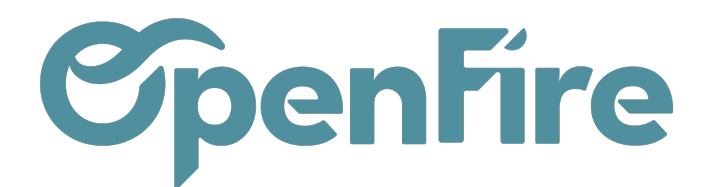

## Configurer mes relances

La relance de factures impayées peut-être effectuée depuis OpenFire. Différents délais de relance peuvent être définis, et un modèle de mail de relance de factures peut être créé pour chaque étape.

Si vous n'avez pas le module de Relance, merci de contacter le support à *support@openfire.fr*.

## Configurer mes relances

Accès : **Comptabilité > Configuration > Étapes de relance facture.** Par défaut, 3 étapes sont configurées dans votre base. Il est possible de définir des délais avant relance.

| Étapes de relance facture<br>CRÉER IMPORTER |           |                             | Recherche                    |             |                            |                                 |         | Q |    |
|---------------------------------------------|-----------|-----------------------------|------------------------------|-------------|----------------------------|---------------------------------|---------|---|----|
|                                             |           |                             |                              | ▼ Filtres ▼ | ≡ Grouper par <del>•</del> | ★ Favoris <del>-</del>          | 1-3 / 3 | < | >  |
|                                             | Nom       | Modèle d'email              | Date de déclenchement        |             | Nombre de jou              | rs après la date de déclencheme | nt      |   |    |
|                                             | Relance 1 | Facture - Première relance  | Après l'échéance de la factu | ure         |                            |                                 |         |   | 0  |
|                                             | Relance 2 | Facture - Seconde relance   | Après la relance précédente  | Э           |                            |                                 |         |   | 30 |
|                                             | Relance 3 | Facture - Troisième relance | Après la relance précédente  | 9           |                            |                                 |         |   | 30 |

Vous pouvez indiquer le moment où doit se déclencher cette relance en indiquant la Date de déclenchement ainsi que le nombre de jours après cette date (nombre de jours par rapport à la date d'échéance de votre facture ou encore par rapport à la dernière relance).

Sélectionnez ensuite le modèle de mail lié à cette relance. Vous pouvez paramétrer autant de relances que vous le souhaitez:

|      | Comptabilité Te   | ableau de bord Ventes 👻 A | chats 👻 Conseiller 👻 | Rapports 🗸 | Immobilisations 🗸 | Configurati | on 🗸                              |                                | 0 🤋 | Société 1 👻 | 💿 admin (perso-david) 👻 |
|------|-------------------|---------------------------|----------------------|------------|-------------------|-------------|-----------------------------------|--------------------------------|-----|-------------|-------------------------|
| 9    | Étapes de relance | facture / Relance 1       |                      |            |                   |             |                                   |                                |     |             |                         |
| X    | SAUVEGARDER ANNU  | JLER                      |                      |            |                   |             |                                   |                                |     |             | 1/3 🔇 🗲                 |
| ill. |                   |                           |                      |            |                   |             |                                   |                                |     |             | Actif                   |
| 8    |                   |                           |                      |            |                   |             |                                   |                                |     |             |                         |
| 6    | Nom               | Relance 1                 |                      |            |                   |             | Date de<br>déclenchement          | Après l'échéance de la facture |     |             | *                       |
|      | Séquence          | 1                         |                      |            |                   |             | Nombre de jours                   | 0                              |     |             |                         |
| [    | Modèle d'email    | Facture - Première reland | Ce                   |            |                   | - 🖸         | après la date de<br>déclenchement |                                |     |             |                         |

Par exemple, ci-dessous l'étape de la première relance va être indiquée dans la facture 8 jours après la date de l'échéance de la facture :

Documentation éditée par Openfire. Documentation disponible sur documentation.openfire.fr

Page: 1 / 2

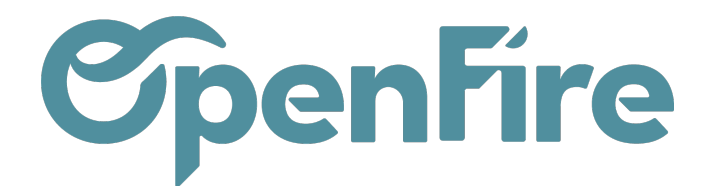

| Étapes de relance<br>MODIFIER CRÉER | facture / Relance 1                          | Pièce(s) jointe(s) 🕶 Action 🕶 |                                                                                  |                                     |  |  |
|-------------------------------------|----------------------------------------------|-------------------------------|----------------------------------------------------------------------------------|-------------------------------------|--|--|
| Nom<br>Séquence<br>Modèle d'email   | Relance 1<br>1<br>Facture - Première relance |                               | Date de<br>déclenchement<br>Nombre de jours après<br>la date de<br>déclenchement | Après l'échéance de la facture<br>8 |  |  |

Sur la facture, cette information se trouvera dans Autres informations :

| actures clients / I        | FC22120054 HERE                                  | BL1                                              |            |  |  |  |
|----------------------------|--------------------------------------------------|--------------------------------------------------|------------|--|--|--|
| MODIFIER CRÉER             |                                                  |                                                  | Imprimer 🔻 |  |  |  |
| ENVOYER PAR EMAIL          | IMPRIMER ENREGIS                                 | TRER UN RÈGLEMENT                                | AVOIR /    |  |  |  |
| FC22120                    | 054                                              |                                                  |            |  |  |  |
| Client                     | HERBLY Francis<br>3 rue de Paris<br>35000 RENNES | HERBLY Francis<br>3 rue de Paris<br>35000 RENNES |            |  |  |  |
| Coordonnées client         | 06 06 07 07 07<br>Allire Jérôme                  |                                                  |            |  |  |  |
| Adresse de livraison       |                                                  |                                                  |            |  |  |  |
| Conditions de<br>règlement | 30% commande sold                                | e pose                                           |            |  |  |  |
| Il reste des bons de livr  | aisons non validés.                              |                                                  |            |  |  |  |
| Lignes de factures         | Autres informations                              | Commentaires                                     |            |  |  |  |
| Journal                    | Ventes (EUR)                                     |                                                  |            |  |  |  |
| Compte                     | 411HERBLYF HERB                                  | 411HERBLYF HERBLY Francis                        |            |  |  |  |
| Validité du SEPA           | Non vérifiée                                     |                                                  |            |  |  |  |
| Date de vérification       |                                                  |                                                  |            |  |  |  |
| Date d'échéance            | 31/01/2023                                       |                                                  |            |  |  |  |
| Niveau de relance          | Relance 1 À faire                                |                                                  |            |  |  |  |

**A Savoir:** L'étiquette 'A relancer' est automatiquement attribuée aux factures ouvertes en fonction de leur date d'échéance. Cette action est effectuée quotidiennement. Une tâche planifiée vérifie chaque jour toutes les dates d'échéance des factures ayant le statut 'Ouverte'.